#### Notice to End Users

This User's Guide & Technical Reference is for assisting system manufacturers and end users in setting up and installing the mainboard.

Every effort has been made to ensure that the information in this manual is accurate. Soltek Computer Inc. is not responsible for printing or clerical errors. **Information in this document is subject to change without notice and does not represent a commitment on the part of Soltek Computer Inc.** 

No part of this manual may be reproduced, transmitted, translated into any language in any form or by any means, electronic or mechanical, including photocopying and recording, for any purpose without the express written permission of Soltek Computer Inc.

Companies and products mentioned in this manual are for identification purposes only. Product names appearing in this manual may or may not be registered trademarks or copyrights of their respective companies.

SOLTEK COMPUTER INC. PROVIDES THIS MANUAL "AS IS" WITHOUT WARRANTY OF ANY KIND, EITHER EXPRESS OR IMPLIED, INCLUDING BUT NOT LIMITED TO THE IMPLIED WARRANTIES OR CONDITIONS OF MERCHANTABILITY OR FITNESS FOR A PARTICULAR PURPOSE. IN NO EVENT SHALL SOLTEK COMPUTER INC. BE LIABLE FOR ANY LOSS OR PROFITS, LOSS OF BUSINESS, LOSS OF USE OR DATA, INTERRUPTION OF BUSINESS, OR FOR INDIRECT, SPECIAL, INCIDENTAL, OR CONSEQUENTIAL DAMAGES OF ANY KIND, EVEN IF SOLTEK COMPUTER INC. HAS BEEN ADVISED OF THE POSSIBILITY OF SUCH DAMAGES ARISING FROM ANY DEFECT OR ERROR IN THIS MANUAL OR PRODUCT.

© Copyright 1999 Soltek Computer Inc. All right reserved Web site: http://www.soltek.com.tw email: support@soltek.com.tw

Edition: March1999 Version: 1.0 SL-65GS/ 65GS8 SERIALS

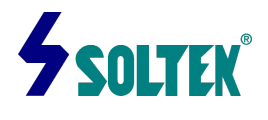

# Contents

| Cha | pter 1: Introduction                   | 1  |
|-----|----------------------------------------|----|
| Fe  | eatures                                | -1 |
|     | СРИ                                    | -1 |
|     | Chipset                                | -1 |
|     | L2 Cache                               | -1 |
|     | Main Memory                            | -1 |
|     | BIOS                                   | -2 |
|     | Super I/O Function                     | -2 |
|     | Sound chip Features                    | -2 |
|     | Other Functions                        | -3 |
|     | Mainboard Layout with Default Settings | -4 |
| Cha | pter 2: Hardware Setup                 | 5  |
|     | CPU Type Jumper Configuration          | 5  |
|     | CPU 4.5X Clock Setting                 | 5  |
|     | PPGA Celeron370 -300A/66MHz            | 5  |
|     | CPU 5.0X Clock Setting                 | 6  |
|     | PPGA Celeron 370-333/66 MHz            | -6 |
|     | CPU 5.5X Clock Setting                 | 6  |
|     | PPGA Celeron 370-366/66 MHz            | -6 |
|     | CPU 6.0X Clock Setting                 | 7  |
|     | PPGA Celeron 370-400/66MHz             | 7  |
|     | CPU 6.5X Clock Setting                 | 7  |
|     | PPGA Celeron 370-433/66MHz             | 7  |
|     | System Memory Configuration            | -8 |
|     | Jumper Settings                        | 9  |
|     | FAN1-2:Onboard Fan(12V)Connector       | -9 |

SW1 1~4 Bus Ratio Select ------9 SW1 5~8:CPU HOST clock select-----10

|     | J2:Onboard VGA chip Enabled/Disabled               | 10 |
|-----|----------------------------------------------------|----|
|     | JP10,:VGA Memory Select                            | 11 |
|     | JP1: Clear CMOS Data                               | 11 |
|     | JP5:Onboard Sound Chip Enabled/Disabled            | 12 |
|     | JP3/JP4:Sound Amplifier Control (Speaker/Line Out) | 12 |
|     | Sound connector                                    | 13 |
|     | J5/J6:CD-Rom Audio Connector                       | 13 |
|     | Game/MIDI Port                                     | 13 |
|     | Mic:Microphone Jack                                | 13 |
|     | Line in: Audio in JACK                             | 13 |
|     | Speaker Out/Line Out: Audio Out Jack               | 13 |
|     | IDE LED Activity Light: (J8 pin 1-4)               | 13 |
|     | Infrared Port Module Connector (J8 pin 6-10)       | 13 |
|     | J2 in12,13: PWR Switch                             | 13 |
|     | SLEEP Switch(J8 pin 14-15)                         | 13 |
|     | Speaker Connector(J9 pin1-4)                       | 14 |
|     | Reset Switch(J9 pin5,6)                            | 14 |
|     | WOL1: wake on lan(WOL)Connector                    | 14 |
|     | Power LED and Keylock Switch(J9 pin8-12)           | 14 |
|     | Turbo LED (J9pin14,15)                             | 15 |
|     | J8 Switch Signal Summary                           | 16 |
|     | J9 witch Signal Summary                            | 16 |
| Cha | pter 3: BIOS Setup                                 | 17 |
| •   | Standard CMOS Setup                                | 18 |
|     | Date(mm:dd:vv)                                     | 19 |
|     | Time(hh:mm:ss)                                     | 19 |
|     | Primary (Secondary)                                | 19 |
|     | Master/Slave                                       | 19 |
|     | Drive A/B                                          | 19 |
|     | Video                                              | 19 |
|     | Halt On                                            | 19 |
|     | BIOS Features Setup                                | 20 |
|     | Virus Warning                                      | 21 |
|     | CPU Internal cache                                 | 21 |
|     | External Cache                                     | 21 |
|     | Quick Power On Self                                | 21 |
|     |                                                    |    |

| Boot Sequence                    | 22 |
|----------------------------------|----|
| Swap Floppy Drive                | 22 |
| Boot Up Floppy Seek              | 22 |
| Boot Up NumLock Status           | 22 |
| Memory Parity check              | 22 |
| Typematic Rate Setting           | 22 |
| Typematic Rate(Chars/Sec)        | 22 |
| Typematic Rate(See)              | 22 |
| Security Option                  | 23 |
| PCI/VGA palette Snoop            | 23 |
| Assign IRQ for VGA               | 23 |
| OS Select for DRAM>64MB          | 23 |
| Report NoFDD For WIN95           | 23 |
| Video BIOS Shadow                | 23 |
| C8000-CBFFF to DC000-DFFF Shadow | 23 |
| Chipset Features Setup           | 24 |
| Auto Configuration               | 24 |
| RAS Pulse Width Refresh          | 24 |
| RAS Precharge Time               | 25 |
| RAS to CAS Delay                 | 25 |
| ISA Bus Clock Frequency          | 25 |
| Starting Point of Paging         | 25 |
| SDRAM WR Retir Rate              | 25 |
| CPU to PCI Burst Mem.WR          | 26 |
| System BIOS Cacheable            | 26 |
| Video RAM Cacheable              | 26 |
| Memory Hole At 15M-16M           | 26 |
| Delayed Transaction              | 26 |
| AGP Aperture Size(MB)            | 26 |
| Concurrent Function(MEM)         | 27 |
| Concurrent Function(PCI)         | 27 |
| CPU Pipeline Control             | 27 |
| CPU Host Clock (CPU/PCI)         | 27 |
| CPU Clock Ratio                  | 27 |
| Power Management Setup           | 28 |
| ACPI Function                    | 28 |
| Power Management                 | 28 |
|                                  |    |

| PM Control by APM                           | 29   |
|---------------------------------------------|------|
| Video Off Option                            | 29   |
| Video Off Method                            | 30   |
| Switch Function                             | 30   |
| Doze Speed(div by)                          | 30   |
| Stubby Speed(div by)                        | 30   |
| MODEM Use IRQ                               | - 31 |
| Hot Key Power Off                           | 31   |
| PM Timers                                   | 31   |
| HDD Off After                               | 31   |
| Doze Mode                                   | 31   |
| Standby Mode                                | 31   |
| Suspend Mode                                | 32   |
| PM Events                                   | 32   |
| HDD Ports Activity                          | 32   |
| COM Ports Activity                          | 32   |
| LPT Ports Activity                          | 32   |
| VGA Activity                                | 32   |
| IRQ(3-7,9-15),NMI IRQ 8 Break Suspend       | - 33 |
| Power Button Over Ride                      | - 33 |
| Ring Power Up Control (and Wake On Lan WOL) | - 33 |
| Gpio5 Power Up Control                      | - 33 |
| KB Power ON password                        | - 33 |
| Power Up by Alarm                           | 34   |
| PnP/PCI Configuration Setup                 | - 35 |
| Resource controlled by                      | 36   |
| Reset Configuration Data                    | - 36 |
| IRQ-#assigned to                            | 36   |
| DMA-#assigned to                            | 37   |
| Assign IRQ for USB                          | 37   |
| Load Setup Defaults                         | 37   |
| Integrated Peripherals                      | - 38 |
| Internal PCI/IDE                            | 38   |
| IDE Primary Master/Slave PIO                | - 39 |
| Primary Master/Slave Ultra DMA              | - 39 |
| IDE Burst Mode                              | - 39 |
| IDE HDD Block Mode                          | - 40 |

| Onboard FDD Controller 40        |
|----------------------------------|
| Onboard Serial Port 1/ Port 2 40 |
| IR Address Select 40             |
| IR Mode 41                       |
| IR IRQ Select 41                 |
| Onboard Parallel Port 1 41       |
| Parallel PORT Mode 41            |
| ECP Mode Use DAM 41              |
| USB Controller 41                |
| Init Display First 41            |
| VGA Shared Memory Size 42        |
| Current CPUFN1/2 Speed 42        |
| IN0~IN3 42                       |
| Supervisor/User Password 43      |
| IDE HDD Auto Detection 44        |
| Save & Exit Setup 44             |
| Exit Without Saving 44           |

# Chapter 1 Introduction

#### Features

#### CPU

- 1. Supports Intel **PPGA Celeron 370 CPUs using** Socket 370 at 300MHz ~ 800MHz
- 2. Supports CPU voltage autodetect circuit

## Chipset

- 1. SIS 620 chipset
- 2. PCI Rev 2.2, 5V, 33MHz interface compliant
- 3. Supports 66/133 MHz, 3.3V AGP(Accelerated Graphics Port) slot@AGP Rev 2.0 compliant
- 4. Meet PC99 Requirements

# L2 Cache

1. PPGA Celeron 370 CPU supports 128K write back cache with Pipelined Burst SRAMs

## Main Memory

- 1. Memory range from 8MB (minimum) to 1.5GB(SDRAM) (maximum) with DRAM Table Free configurations
- 2. Up to 256MB/Row support 16Mb, 64Mb, 128Mb, 256Mb SDRAM technology
- 3. Supports SDRAM with 12/10/8ns speed
- 4. Supports 3 pcs 168pin DIMM sockets (3.3V Unbuffered and 4 clock type)

# BIOS

- 1. AWARD Plug and Play BIOS
- 2. Supports Advanced Power Management and ACPI Function
- 3. Flash Memory for easy upgrade

# Super I/O Function

- 1. Integrated USB (Universal Serial Bus) controller with two USB ports.
- 2. Supports 2 IDE channels with 4IDE devices (including ZIP/LS-120 devices)
- **3.** Provides PCI IDE Bus Master function and supports Ultra DMA33/66 function
- 4. One floppy port
- 5. Two high speed 16550 FIFO UART ports
- 6. One parallel port with EPP/ECP/SPP capabilities
- 7. PS/2 mouse connector
- 8. Built-in RTC, CMOS, keyboard controller on single I/O chip
- 9. Peripherals boot function (with ATX power)

# Sound Chip Features

1.Integrated sound controller compatible with:

- Sound Blaster Pro™
- AdLib™
- Microsoft® Windows<sup>™</sup> Sound System<sup>™</sup>
- MPU-401 MIDI interface
- 2.Microsoft® PC-97 compliant
- 3.Built-In QSound QXpander™ 3D Sound Enhancement Processor
- 4.Built-in 7-channel mixer: five stereo, two mono
- 5.Built-in 16-bit sigma delta stereo codec
- 6.Full duplex operation: record and playback
- Simultaneously using two 8-or 16-bit DMA channels
- 7.Supports IMA ADPCM,µ-law,A-law decompression
- 10. 8-or 16-bit stereo sound data up to 48KHz stereo
- 11. Supports 16-bit Type FDMA playback, accelerates telephony-audio applications
- 12.Digital joystick interface support, improves responsiveness(Microsoft SideWinder™)
- 13.DirectSound<sup>™</sup> interface support.

#### **Other Functions**

- 1. ATX size 22cm x 24.5cm
- 2. 3 PCI Master slots, 1 ISA slots
- 4. Supports SCSI/CD-ROM Boot function
- 5. Supports jumperless setting
- 6. Supports 66/68/75/83/100/105/112MHz Bus Clock(from Bios)
- 7. Supports Wake On Lan (WOL) function. \*\*
- 8. Supports keyboard power on function.
- 9. Onboard built-in hardware monitor feature.

# \*\*: For support WOL, the ATX power supply has to have at least 5V/720mA standby current.

#### Mainboard Layout with Default Settings

The default settings of the following figure is for the PPGA Celeron 370- 300A/66

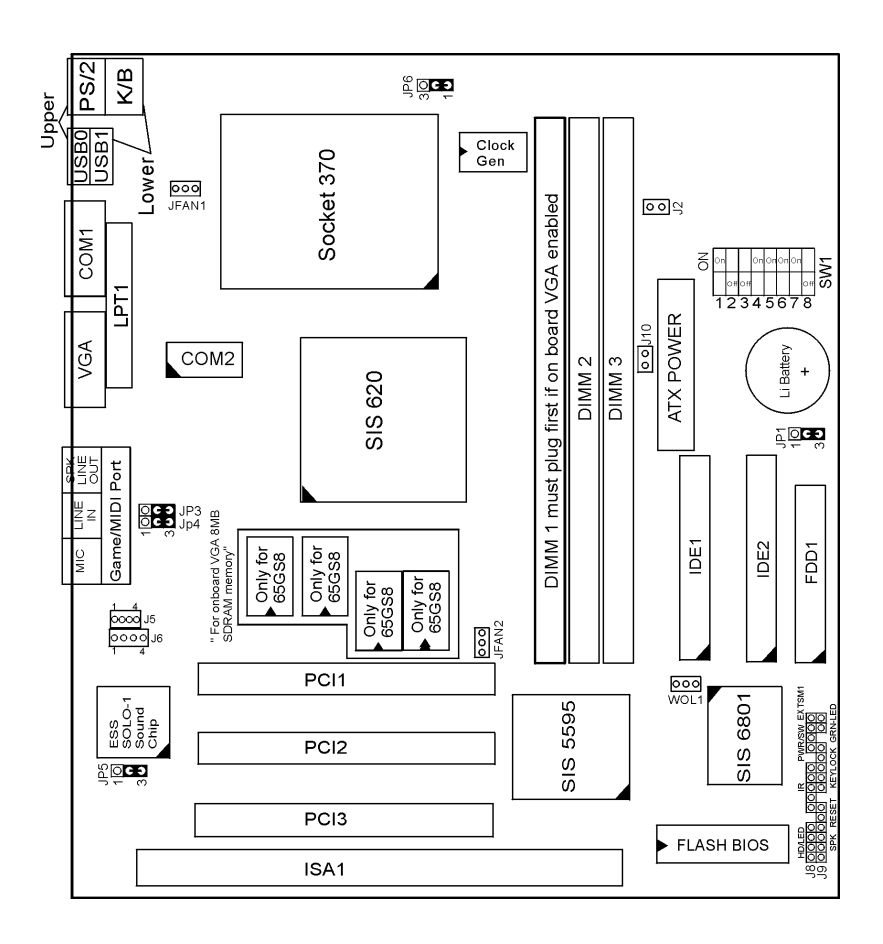

Figure 1-1. Motherboard Layout

# Chapter 2 Hardware Setup

There are two ways to set the CPU speed:

- 1. Use DIP switch jumpers (hardware): SW1
- 2. Use BIOS (jumperless): Refer to BIOS "CHIPSET FEATURE SETUP" section for detail description.

#### **CPU Type Jumper Configuration**

# CPU 4.5X Clock Setting PPGA Celeron 370-300A/66MHz

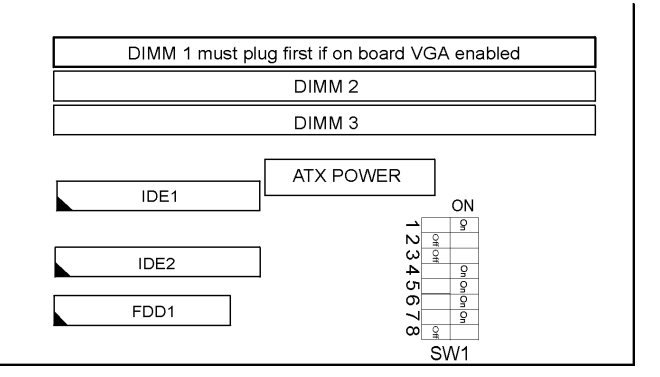

Figure 2-1CPU Type Configuration

#### CPU 5.0X Clock Setting PPGA Celeron 370-333/66 MHz

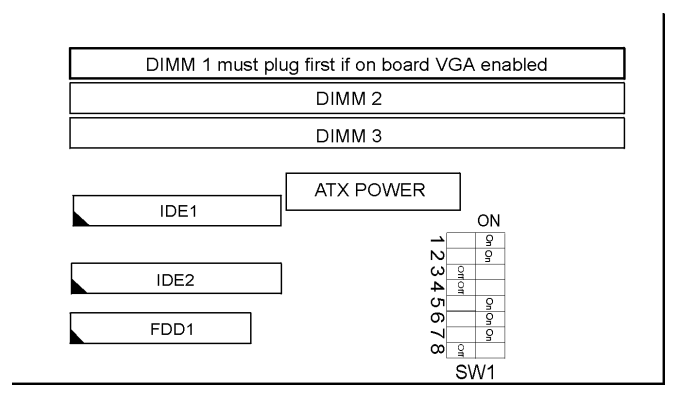

Figure 2-2 CPU Type Configuration

#### CPU 5.5X Clock Setting PPGA Celeron 370–366/66 MHz

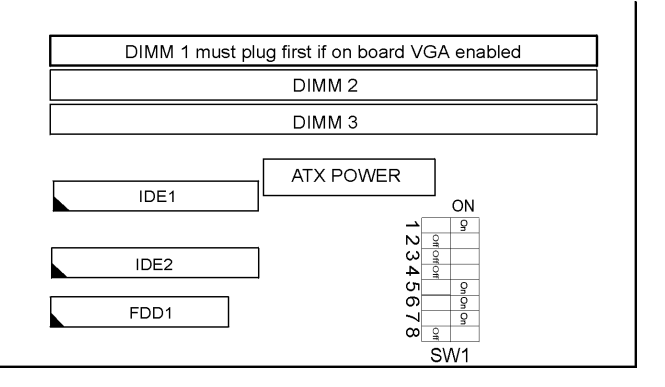

Figure 2-3 CPU Type Configuration

#### CPU 6.0X Clock Setting PPGA Celeron 370-400/66 MHz

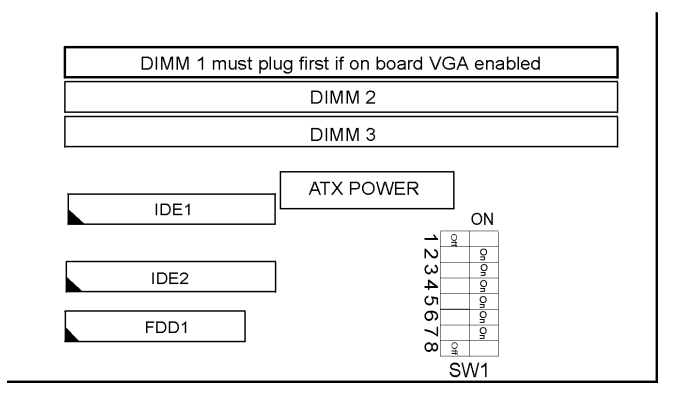

#### Figure 2-4 CPU Type Configuration

#### CPU 6.5X Clock Setting PPGA Celeron 370-433/66 MHz

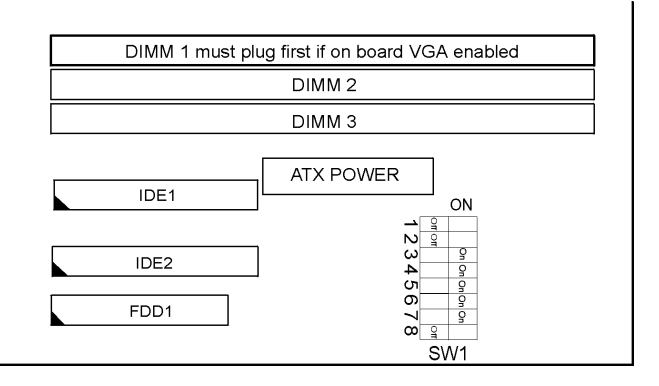

Figure 2-5 CPU Type Configuration

# System Memory Configuration

This SIS620 motherboard supports 168 pin DIMM of, 16Mb, 64Mb, 128Mb and 256Mb to form a memory size between 8MB to 1.5GB(SDRAM).

SIS620 chipsets provide "Table- Free" function, but do remember that the DRAM must be 3.3V Unbuffered and 4 clock type. User can use any DIMMs slot without any limit but if use onboard VGA the DIMM must plug into DIMM1.

| DIMM1(for on board VGA) |  |
|-------------------------|--|
| DIMM2                   |  |
| DIMM3                   |  |

# Jumper Settings

# FAN 1~2: Onboard FAN (12V) Connector

| FAN# | Function  |
|------|-----------|
| FAN1 | CPU FAN   |
| FAN2 | Power FAN |

# SW1 1~4: Bus Ratio Select

| Bus Ratio | SW1: 1~4                    | Bus Ratio | SW1: 1~4          | Bus Ratio | SW1: 1~4                                                                                                    |
|-----------|-----------------------------|-----------|-------------------|-----------|----------------------------------------------------------------------------------------------------|
| 3.0x      | 555<br>0N<br>1234           | 5.0x      | 55<br>00<br>1234  | 7.0x      | 0N<br>1 2 3 4                                                                                                    |
| 3.5x      | 5<br>5<br>0<br>1 2 3 4      | 5.5x      | 5<br>0<br>1 2 3 4 | 7.5x      | 1 2 3 4                                                                                                    |
| 4.0x      | 5550N<br>1234               | 6.0x      | 5550N<br>51234    | 8.0x      | <u>u</u><br><u>u</u><br><u>u</u><br><u>u</u><br><u>u</u><br><u>u</u><br>0<br>0<br>0<br>0<br>0<br>0<br>0<br>0<br>0<br>0<br>0<br>0<br>0<br>0<br>0<br>0<br>0<br>0<br>0 |
| 4.5x      | 5 5 ON<br>5 5 ON<br>1 2 3 4 | 6.5x      | <u> </u>          |           |                                                                                                    |

SW1 5-8:CPU HOST clock select

| HOST<br>CLOCK | SW1 5~8        | HOST<br>CLOCK | SW1 5~8        |
|---------------|----------------|---------------|----------------|
| 66MHz         | 55670N<br>5678 | 100MHz        | 5 6 7 8        |
| 75MHz         | <b>5</b> 6 7 8 | 105MHz        | 55550N<br>5678 |
| 83MHz         | 5 5 ON         | 112MHz        | 5 6 7 8        |

## J2: Onboard VGA chip Enabled/Disabled

| Onboard<br>VGA Chip                  | J2  |
|--------------------------------------|-----|
| Enabled(default)                     | 00  |
| Disabled<br>(or use external<br>VGA) | (;) |

# J10: VGA Memory Select

| VGA Memory<br>Select               | J10 |
|------------------------------------|-----|
| Use System memory<br>(UMA)         | C J |
| Use SDRAM(8MB)<br>(only for 65GS8) | 00  |

### JP1: Clear CMOS Data

Clear the CMOS memory by shorting this jumper momentarily; then remove the cap to retain new settings.

| CMOS Data                | JP1                |
|--------------------------|--------------------|
| Clear Data               | 1 <b>C )</b><br>30 |
| Retain Data<br>(default) | 10<br>31           |

#### JP5: Onboard Sound Chip Enabled/Disabled

This jumper allows user to control onboard sound chip Function.

| Sound Chip           | JP5             |
|----------------------|-----------------|
| Disabled             | 0 C J<br>0      |
| Enabled<br>(default) | ◯ 1<br>়<br>• 3 |

# JP3/JP4: Sound Amplifier Control (Speaker/Line Out)

| Sound Amplifier                             | JP3/JP4                           |
|---------------------------------------------|-----------------------------------|
| Speaker Out<br>(w/i amplifier)<br>(default) | კP3<br>JP4<br>1 <b>СЭ</b><br>ე СЭ |
| Line Out<br>(w/o amplifier)                 | JP3<br>JP4<br>€3○<br>1 α          |

#### Sound Connector:

#### J5/J6: CD-ROM Audio Connector

Connect J5/J6 to the CD-ROM Audio Connector.

#### Game/MIDI port

Connect the joystick or MIDI to this connector.

#### Mic:Microphone Jack

#### Line in: Audio in Jack

#### Speaker Out/Line Out: Audio Out Jack

Use JP3/JP4 to control speaker out or line out.

#### IDE LED Activity Light: (J8 pin1-4)

This connector connects to the hard disk activity indicator light on the case.

#### Infrared Port Module Connector (J8 pin6-10)

The system board provides a 5-pin infrared connector-R1 for an optional wireless transmitting and receiving module. Pin 6 through 10 are Transmit, GND, Receive (low speed), Receive (high speed), and Vcc, respectively.

#### J8 pin12, 13: PWR Switch

Power Switch: Toggle this pin for turning on/off of the Power supply (for ATX power only).

#### SLEEP Switch (J8 pin14, 15)

Toggle this jumper forces the system to sleep and the system won't wake up until the hardware event is coming. (The BIOS Power Management setting must be Enabled.)

#### Speaker Connector (J9 pin1-4)

The speaker connector is a 4-pin connector for connecting the system and the speaker. (See the following drawing for jumper position.)

#### Reset Switch (J9 pin5, 6)

The system board has a 2-pin connector for rebooting your computer without having to turn off your power switch. This prolongs the life of the system's power supply.

#### WOL1: Wake On Lan (WOL) Connector

This connector is designed to use Lan to bootup the system. Connect the wake on signal from Lan card to this connector.

## Power LED and Keylock Switch (J9 pin8-12)

The keylock switch is a 5-pin connector for locking the keyboard for security purposes. (See the following drawing for jumper position, and pin1~3 is connected to power LED and pin 4~5 is connected to keylock switch.)

*Turbo LED (J9 pin14, 15)* Connect the case's turbo LED to this connector.

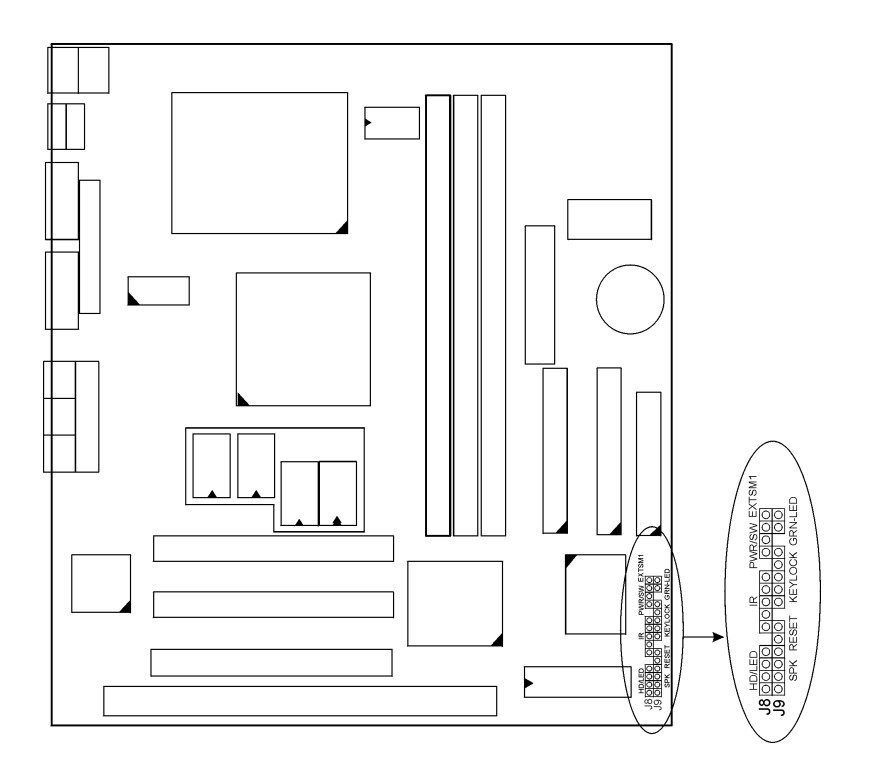

| J8                 | Pin | Signal Description          |  |
|--------------------|-----|-----------------------------|--|
|                    | 1   | +5V                         |  |
|                    | 2   | HDD LED Signal              |  |
| HDD LED Connector  | 3   | HDD LED Signal              |  |
|                    | 4   | +5V                         |  |
| N.C.               | 5   | No Connection               |  |
|                    | 6   | Infrared Transmit Signal    |  |
|                    | 7   | GND                         |  |
|                    | 8   | Infrared Receive Signal     |  |
| Infrared Connector |     | (low speed)                 |  |
|                    | 9   | Infrared Receive Signal     |  |
|                    |     | (high speed)                |  |
|                    | 10  | +5V                         |  |
| N.C.               | 11  | No Connection               |  |
| DW/D               | 12  | CND                         |  |
| FWR                | 13  | Power Switch(for ATX Power) |  |
| SLEED              | 14  | GND                         |  |
| SLEEP              | 15  | Sleep Signal                |  |

# J8 Switch Signal Summary

# J9 Switch Signal Summary

| J9                  | Pin | Signal Description  |
|---------------------|-----|---------------------|
|                     | 1   | Speaker Signal      |
|                     | 2   | No Connection       |
| Speaker Connector   | 3   | Ground              |
|                     | 4   | +5V                 |
| Deset Switch        | 5   | Reset Signal        |
| Reset Switch        | 6   | Ground              |
| N.C.                | 7   | No Connection       |
|                     | 8   | +5V                 |
| Power LED Connector | 9   | No Connection       |
|                     | 10  | Ground              |
| K. L.L.C.           | 11  | Keylock Signal      |
| Keylock Connector   | 12  | GND                 |
| N.C.                | 13  | No Connection       |
|                     | 14  | Turbo LED Connector |
| Turbo LED Connector | 15  | Ground              |

# Chapter 3 Award BIOS Setup

This SIS620 motherboard comes with the AWARD BIOS from AWARD Software Inc. Enter the Award BIOS program Main Menu by:

1. Turn on or reboot the system. After a series of diagnostic checks, the following message will appear:

PRESS <DEL> TO ENTER SETUP

2. Press the <DEL> key and the main program screen will appear as follows.

| ROM PCI/ISA BIOS<br>CMOS SETUP UTILITY<br>AWARD SOFTWARE, INC.                                                                                 |                                                                                                    |  |  |
|----------------------------------------------------------------------------------------------------|----------------------------------------------------------------------------------------------------|--|--|
| STANDARD CMOS SETUP<br>BIOS FEATURES SETUP<br>CHIPSET FEATURES SETUP<br>POWER MANAGEMENT SETUP<br>PNP/PCI CONFIGURATION<br>LOAD SETUP DEFAULTS | INTEGRATED PERIPHERALS<br>SUPERVISOR PASSWORD<br>USER PASSWORD<br>IDE HDD AUTO DETECTION<br>SAVE & EXIT SETUP<br>EXIT WITHOUT SAVING |  |  |
| Esc : Quit<br>F10 : Save & Exit Setup<br>Time Date Hay                                                                                         | ; Ρ̂ Ρ̂ † Ö:Select Item<br>(Shift) F2 : Change Color                                                                                 |  |  |

17

- 3. Using the arrows on your keyboard, select an option, and press <Enter>. Modify the system parameters to reflect the options installed in your system.
- 4. You may return to the Main Menu anytime by pressing <ESC> .
- 5. In the Main Menu, "SAVE AND EXIT SETUP" saves your changes and reboots the system, and "EXIT WITHOUT SAVING" ignores your changes and exits the program.

#### Standard CMOS Setup

Standard CMOS Setup allows you to record some basic system hardware configuration and set the system clock and error handling. You only need to modify the configuration values of this option when you change your system hardware configuration or the configuration stored in the CMOS memory gets lost or damaged.

Run the Standard CMOS Setup as follows:

1. Choose "STANDARD CMOS SETUP" from the Main Menu and a screen with a list of options will appear.

ROM PCT/ISA BIOS

|                                                                                                    | STANI<br>AWARD | DARD (<br>SOFT | CMOS<br>WARE | SETUP<br>, INC. |         |         |      |
|----------------------------------------------------------------------------------------------------|----------------|----------------|--------------|-----------------|---------|---------|------|
| Date (mm:dd:yy) : Thu, May                                                                                 | 7 9 19         | 96             |              |                 |         |         |      |
| Time (hh:mm:ss) : 15 : 45                                                                                  | : 10           |                |              |                 |         |         |      |
| HARD DISKS TYPE                                                                                            | SIZE           | CYLS           | HEAD         | PRECOMP         | LANDZ   | SECTOR  | MODE |
| Primary Master : Auto                                                                                      | 0              | 0              | 0            | 0               | 0       | 0       | Auto |
| Primary Slave : Auto                                                                                       | 0              | 0              | 0            | 0               | 0       | 0       | Auto |
| Secondary Master : Auto                                                                                    | 0              | 0              | 0            | 0               | 0       | 0       | Auto |
| Secondary Slave : Auto                                                                                     | 0              | 0              | 0            | 0               | 0       | 0       | Auto |
| Drive A: 1.44M, 3.5 in.                                                                                    |                |                |              |                 |         |         |      |
| Drive B: None                                                                                              |                |                |              | Base            | Memory  | r: 6    | 540K |
|                                                                                                    |                |                | Ex           | tended          | Memory  | r: 153  | 360K |
|                                                                                                    |                |                |              | Other           | Memory  | r: 3    | 384K |
| Video : EGA/VGA                                                                                            |                |                |              | 11              |         |         |      |
| Halt On : All Errors                                                                                       |                |                |              | 10041           | - Memor | y. 1050 | 110  |
| Esc : Quit $\uparrow \downarrow  ightarrow \sub{\begin{subarray}{c} \ \ \ \ \ \ \ \ \ \ \ \ \ \ \ \ \ \ \$ |                |                |              |                 |         |         |      |
| Fl : Help (Shi:                                                                                            | Et) F2         | : Cha          | ange (       | Color           |         |         |      |

2. Use one of the arrow keys to move between options and modify the selected options by using PgUp/PgDn/+/ Đ keys.

A short description of the screen options is as follows:

| Date (mm:dd:yy)<br>Time (hh:mm:ss)     | Set the current date and time.                                                                                                    |
|----------------------------------------|----------------------------------------------------------------------------------------------------|
| Primary<br>(Secondary)<br>Master/Slave | This field records the specifications<br>for all non-SCSI hard disk drives<br>installed in your system. Refer to<br>the respective documentation on<br>how to install the drives.                                          |
| Drive A/B                              | Set this field to the type(s) of floppy<br>disk drive(s) installed in your system.<br>The choices are:<br>360KB, 5.25 in.,<br>1.2MB, 5.25 in.,<br>720KB, 3.5 in.,<br>1.44M, 3.5 in. (default),<br>2.88MB, 3.5 in., or None |
| Video                                  | Set this field to the type of video<br>display card installed in the system.<br>The choices are: Monochrome;<br>Color 40x25; VGA/EGA (default);<br>or Color 80x25                                                          |
| Halt On                                | Set this warning feature for the type of<br>errors that will cause the system to halt.<br>The choices are: All Errors (default);<br>No Errors; All, But Keyboard;<br>All, But Diskette; or<br>All, But Disk/Key            |

3. Press <ESC> to return to the Main Menu when you finish setting up the "Standard CMOS Setup"

#### **BIOS Features Setup**

BIOS Features Setup allows you to improve your system performance or set up system features according to your preference.

Run the BIOS Features Setup as follows:

1. Choose "BIOS FEATURES SETUP" from the Main Menu and a screen with a list of options will appear.

| ROM PCI/ISA BIOS(2A6INSN9) |            |                                                                       |  |  |  |  |
|----------------------------|------------|-----------------------------------------------------------------------|--|--|--|--|
| BIOS FEATURES SETUP        |            |                                                                       |  |  |  |  |
| AWA                        | RD SOFTWA  | RE, INC.                                                              |  |  |  |  |
| Virus Warning              | : Disabled | Video BIOS Shadow : Enabled                                           |  |  |  |  |
| CPU Internal Cache         | : Enabled  | C8000-CBFFF Shadow : Disabled                                         |  |  |  |  |
| External Cache             | : Enabled  | CC000-CFFFF Shadow : Disabled                                         |  |  |  |  |
| CPU L2 Cache ECC Checking  | : Enabled  | D0000-D3FFF Shadow : Disabled                                         |  |  |  |  |
| Quick Power on Self Test   | : Enabled  | D4000-D7FFF Shadow : Disabled                                         |  |  |  |  |
| Boot Sequence              | : A,C,SCSI | D8000-DBFFF Shadow : Disabled                                         |  |  |  |  |
| Swap Floppy Drive          | : Disabled | DC000-DFFFF Shadow : Disabled                                         |  |  |  |  |
| Boot Up Floppy Seek        | : Enabled  |                                                                       |  |  |  |  |
| Boot Up NumLock Status     | : On       |                                                                       |  |  |  |  |
| Memory Parity check        | : Disabled |                                                                       |  |  |  |  |
| Typematic Rate Setting     | : Disabled |                                                                       |  |  |  |  |
| Typematic Rate (Chars/Sec) | : 6        | ESC :Quit   $\hat{ ho}\tilde{ ho}$ $\dagger$ $\ddot{ ho}$ Select Item |  |  |  |  |
| Typematic Delay (Msec)     | : 250      | F1 :Help PU/PD/+/-: Modify                                            |  |  |  |  |
| Security Option            | : Setup    | F5 :Old Values(Shift)F2 : Color                                       |  |  |  |  |
| PCI/VGA Palette Snoop      | : Disabled | F6 :Load BIOS Defaults                                                |  |  |  |  |
| Assign IRQ For VGA         | : Enabled  | F7 :Load Setup Defaults                                               |  |  |  |  |
| OS Select for DRAMs>64MB   | : Non-OS/2 |                                                                       |  |  |  |  |
| Report No FDD For WIN 95   | : No       |                                                                       |  |  |  |  |

- 2. Use one of the arrow keys to move between options and modify the selected options by using PgUp/PgDn/+/keys. An explanation of the *<*F*>* keys follows:
- <F1>: "Help" gives options available for each item. Shift <F2>: Change color.
- <F5>: Get the previous values. These values are the values with which the user started in the current session.
- <F6>: Load all options with the BIOS default values.
- <F7>: Load all options with the Setup default values.

A short description of screen options follows:

| Virus Warning  | Enabled:                   | Activates automatically<br>when the system boots<br>up causing a warning<br>message to appear if<br>there is anything<br>attempting to access the<br>boot sector or hard disk<br>partition table |  |  |  |  |  |
|----------------|----------------------------|----------------------------------------------------------------------------------------------------|--|--|--|--|--|
|                | Disabled:                  | No warning message<br>will appear when there is<br>something attempting to<br>access the boot sector or<br>hard disk partition table                                                             |  |  |  |  |  |
|                | Note · Ma                  | ny diagnostic (or boot                                                                                                    |  |  |  |  |  |
|                | man                        | ager) programs which                                                                                                    |  |  |  |  |  |
|                | atter                      | npt to access the boot sector                                                                                                    |  |  |  |  |  |
|                | table                      | table can cause the above                                                                                                    |  |  |  |  |  |
|                | wari                       | ning message. If you will be                                                                                                    |  |  |  |  |  |
|                | running such a program, we |                                                                                                    |  |  |  |  |  |
|                | reco                       | mmend that you disable the                                                                                                    |  |  |  |  |  |
|                | virus                      | s protection first.                                                                                                    |  |  |  |  |  |
|                |                            |                                                                                                    |  |  |  |  |  |
| CPU Internal   | Choose E                   | nabled (default) or                                                                                                    |  |  |  |  |  |
| Cache          | Disabled.                  | This option allows you to                                                                                                    |  |  |  |  |  |
|                | enable or                  | disable the CPU's internal                                                                                                    |  |  |  |  |  |
|                | cache.                     |                                                                                                    |  |  |  |  |  |
| External Cache | Choose Fr                  | nabled (default) or                                                                                                    |  |  |  |  |  |
|                | Disabled                   | This option allows you to                                                                                                    |  |  |  |  |  |
|                | enable or                  | disable the external cache                                                                                                    |  |  |  |  |  |
|                | memory                     | disable the external eache                                                                                                    |  |  |  |  |  |
|                | incinoi y.                 |                                                                                                    |  |  |  |  |  |
| Quick Power On | Choose E                   | nabled (default) or                                                                                                    |  |  |  |  |  |
| Self Test      | Disabled.                  | This option allows you to                                                                                                    |  |  |  |  |  |
|                | speed up f                 | he Power-On Self-Test                                                                                                    |  |  |  |  |  |
|                | speed up i                 |                                                                                                    |  |  |  |  |  |

| Boot Sequence                 | Default is "A, C, SCSI" This option<br>determines which drive to look at<br>first for an operating system.                                                                                                    |
|-------------------------------|----------------------------------------------------------------------------------------------------|
| Swap Floppy Drive             | Choose Enabled or Disabled<br>(default). This option swaps floppy<br>drive assignments when it is enabled.                                                                                                    |
| Boot Up Floppy<br>Seek        | Enabled (default): During POST,<br>BIOS checks the track number of the<br>floppy disk drive to see whether it<br>is 40 or 80 tracks.<br>Disabled: During POST, BIOS will<br>not check the track number of the<br>floppy disk drive. |
| Boot Up NumLock<br>Status     | Choose On (default) or Off. This<br>option lets user activate the<br>NumLock function at boot-up.                                                                                                    |
| Memory Parity<br>check        | Choose Enabled or Disabled(default).                                                                                                    |
| Typematic Rate<br>Setting     | Choose Enabled or Disabled (default). Enable this option to adjust the keystroke repeat rate.                                                                                                    |
| Typematic Rate<br>(Chars/Sec) | Range between 6 (default) and 30 characters per second. This option controls the speed of repeating keystrokes.                                                                                                    |
| Typematic Delay<br>(Msec)     | Choose 250 (default), 500, 750, and 1000. This option sets the time interval for displaying the first and the second characters.                                                                                                    |

| Security Option                        | Choose System or Setup (default).<br>This option prevents<br>unauthorized system boot-up or use<br>of BIOS Setup.                                                                                                    |
|----------------------------------------|----------------------------------------------------------------------------------------------------|
| PCI/VGA palette<br>Snoop               | Choose Enabled or Disabled<br>(default). It determines whether or not the<br>MPEG ISA cards can work with<br>PCI/VGA.                                                                                                    |
| Assign IRQ for<br>VGA                  | Choose Enabled (default) or<br>Disabled.<br>Enabled: Add one IRQ to VGA<br>controller.<br>Disabled: Remove IRQ from VGA<br>controller. The system will have<br>extra IRQ for other devices but the<br>VGA controller will still not be<br>disabled (only IRQ will be removed.) |
| OS Select for<br>DRAM > 64MB           | Non-OS2 (default): For Non-OS/2<br>system.<br>OS: For OS/2 system.                                                                                                    |
| Report No FDD<br>For WIN95             | Yes: BIOS reports "NO FDD" to<br>Win95.<br>No (default): BIOS will not report<br>"NO FDD" to Win95.                                                                                                    |
| Video BIOS<br>Shadow                   | Enabled (default): Map the VGA<br>BIOS to system RAM.<br>Disabled: Will not map the VGA BIOS<br>to system RAM.                                                                                                    |
| C8000-CBFFF to<br>DC000-DFFF<br>Shadow | These options are used to shadow other expansion card ROMs.                                                                                                    |

3. Press <ESC> and follow the screen instructions to save or disregard your settings.

# **Chipset Features Setup**

Chipset Features Setup changes the values of the chipset registers. These registers control the system options. Run the Chipset Features Setup as follows:

1. Choose "CHIPSET FEATURES SETUP" from the Main Menu and a screen with a list of options will appear.

|                          | ROM PCI/ISA BIOS                                                             |     |
|--------------------------|------------------------------------------------------------------------------|-----|
| C                        | CHIPSET FEATURES SETUP                                                       |     |
|                          | AWARD SOFTWARE, INC.                                                         |     |
| Auto Configuration       | : Enabled CPU Clock Ratio Jumpless: Enabl                                    | ed  |
| RAS Pulse Width Refresh  | : 5T Processor Core Frequency: X4.5                                          |     |
| RAS Precharge Time       | : 3T                                                                         |     |
| RAS TO CAS Delay         | : 3T                                                                         |     |
| ISA BUS Clock Frequency  | : PCICLK/4                                                                   |     |
| Starting Point of Paging | : 1T                                                                         |     |
| SDRAM CAS Latency        | : 3T                                                                         |     |
| SDRAM WR Retire Rate     | : x-1-1-1                                                                    |     |
| CPU TO PCI Burst Mem. WR | : Enabled                                                                    |     |
| System BIOS Cacheable    | : Enabled                                                                    |     |
| Video RAM Cacheable      | : Enabled                                                                    |     |
| Memory Hole at 15M-16M   | : Disabled                                                                   |     |
| AGP Aperture Size        | : 64MB                                                                       |     |
| Concurrent function(MEM) | : Enabled ESC: Quit $\uparrow \downarrow \rightarrow \leftarrow$ : Select It | em  |
| Concurrent function(PCI) | : Enabled F1 : Help PU/PD/+/-: Mod                                           | ifv |
| CPU Pipeline Control     | : Enabled F5 : Old Values (Shift)F2 : Col                                    | or  |
| PCI Delay Transaction    | : Enabled F7 : Load Setup Defaults                                           |     |
| CPU Host/SDRAM Clock     | : Default                                                                    |     |

2. Use one of the arrow keys to move between options and modify the selected options by using PgUp/PgDn/+/j Đ keys.

A short description of screen options follows:

| Auto                       | Choose Enabled (default) or                                                                                                    |
|----------------------------|----------------------------------------------------------------------------------------------------|
| Configuration              | Disabled. The system sets all<br>options on the left side of the screen<br>automatically when you choose<br>Enabled.                                                         |
| RAS Pulse Width<br>Refresh | The system designer must select the<br>number of CPU clock cycles allotted for<br>the RAS pulse refresh, according to<br>DRAM specifications. The choice: 4T, 5T,<br>6T, 7T. |

| RAS Precharge<br>Time       | The precharge time is the number of cycles<br>it takes for the RAS to accumulate its<br>charge before DRAM refreshes. If<br>insufficient time is allowed, refresh may<br>be incomplete and the DRAM may fail to<br>retain data. The Choice: 2T, 3T, 4T, 5T. |
|-----------------------------|----------------------------------------------------------------------------------------------------|
| RAS to CAS<br>Delay         | When DRAM is refreshed, both rows<br>and columns are addressed separately.<br>This setup item allows you to<br>determine the timing of the transition<br>from RAS (row address strobe) to CAS<br>(column address strobe). The choice:<br>2T, 3T, 4T, 5T.    |
| ISA Bus Clock<br>Frequency  | You can set the speed of the AT bus at<br>one-third or one-fourth of the CPU clock<br>speed. The choice: 7.159MHz,<br>PCICLK/3, PCICLK/4.                                                                                                    |
| Starting Point of<br>Paging | This value controls the start timing of memory paging operations. The choice: 1T, 2T, 4T, 8T.                                                                                                    |
| SDRAM CAS<br>Latency        | When synchronous DRAM is installed,<br>the number of clock cycles of CAS latency<br>depends on the DRAM timing. Do not<br>reset this field from the default value<br>specified by the system designer. The<br>choice: 2T, 3T.                               |
| SDRAM WR<br>Retire Rate     | The system designer must select the correct timing for data transfers from the write buffer to memory, according to DRAM specifications. The choice: X-1-1-1, X-2-2-2.                                                                                      |

| CPU to PCI Burst<br>Mem. WR | Select enabled permits PCI burst memory<br>write cycles, for faster performance. When<br>disabled, performance is slightly slower,<br>but more reliable. Choices are Enabled,<br>Disabled.                                                                             |
|-----------------------------|----------------------------------------------------------------------------------------------------|
| System BIOS<br>Cacheable    | Choose Enabled or Disabled<br>(default). When Enabled, the access<br>to the system BIOS ROM addressed<br>at F0000H-FFFFFH is cached.                                                                                                    |
| Video RAM<br>Cacheable      | Choose Enabled or Disabled<br>(default). When Enabled, the access<br>to the VGA RAM addressed is<br>cached.                                                                                                    |
| Memory Hole At<br>15M-16M   | Choose Enabled or Disabled (default).<br>In order to improve performance,<br>certain space in memory can be<br>reserved for ISA cards. This<br>memory must be mapped into the<br>memory's space below 16MB.                                                            |
| Delayed<br>Transaction      | The chipset has an embedded 32-bit<br>posted write buffer to support delay<br>transactions cycles. Select Enabled to<br>support compliance with PCI specification<br>version 2.1.<br>The Choice: Enabled, Disabled.                                                    |
| AGP Aperture Size<br>(MB)   | e Choose 4, 8, 16, 32, 64 (default), 128,<br>or 256 MB. Memory mapped and<br>graphics data structures can reside<br>in a Graphics Aperture. This area is<br>like a linear buffer. BIOS will<br>automatically report the starting address<br>of this buffer to the O.S. |

| Concurrent<br>Function [MEM]  | When enabled, CPU access memory cycles and<br>PCI masters access memory cycles can be<br>concurrently issued onto host bus and PCI<br>bus, respectively, and then the memory<br>access cycles will be rearranged by SiS620<br>to memory sequentially. When disabled,<br>either CPU or PCI masters starts memory<br>access cycle will block the other one's<br>cycle until the current cycle is finished.<br>The choice: Enabled, Disabled. |
|-------------------------------|----------------------------------------------------------------------------------------------------|
| Concurrent<br>Function [PCI]  | When this bit is enabled, CPU access PCI<br>bus cycle and PCI masters access memory<br>cycles can be concurrently issued onto<br>host bus and PCI bus, respectively. By<br>doing this, these cycles will be forwarded<br>to PCI bus and memory bus at the same<br>time. When disabled, either one of these<br>two kinds of cycles will block the other<br>until the current cycle is finished. The<br>choice: Enabled, Disabled.           |
| CPU Pipeline<br>Control       | Enable/disable the CPU pipeline control.<br>The choice: Enabled, Disabled.                                                                                                    |
| CPU Host Clock<br>(CPU/SDRAM) | Choose Default,66/66,75/75,83/83,<br>95/95,100/100,112/112,124/124,<br>and1 33/133MHz.                                                                                                    |
| CPU Clock Ratio               | Choose 1.5X,2.0X, 2.5X, 3.0X, 3.5X,<br>4.0X, 4.5X,5.0X, 5.5X, 6.0X,6.5X,7.0X,<br>7.5X, or 8.0X.                                                                                                    |

3. Press <ESC> and follow the screen instructions to save or disregard your settings.

#### Power Management Setup

Power Management Setup sets the system's power saving functions.

1. Choose "POWER MANAGEMENT SETUP" from the Main Menu and a screen with a list of options will appear.

| ROM PCI/ISA     | BIOS    |
|-----------------|---------|
| POWER MANAGEMEN | T SETUP |
| AWARD SOFTWARE  | TNC     |

|                      | _   |                |                         | _   |             |
|----------------------|-----|----------------|-------------------------|-----|-------------|
| ACPI Function        | :   | Enabled        | VGA Activity            | :   | Enabled     |
| Power Management     | :   | User Define    | IRQ[3-7,9-15], NMI      | :   | Enabled     |
| PM Control by APM    | :   | Yes            | IRQ 8 Break Suspend     | :   | Disabled    |
| Video Off Option     | :   | Susp, Stby-off | Power Button Over Ride  | :   | Instant Off |
| Video Off Method     | :   | V/H SYNC+Blank | Ring Power Up Control   | :   | Enabled     |
| Switch Function      | :   | Break/Wake     | GPIO5 Power Up Control  | :   | Enabled     |
| Doze Speed (div by)  | :   | 2/8            | KB Power ON Password    | :   | Enter       |
| Stdby Speed (div by) | :   | 1/8            | Power UP by Alarm       | :   | Enabled     |
| Modem Use IRQ        | :   | 3              | Month Alarm             | :   | NA          |
| Hot Key Function AS  | :   | Suspend        | Day of Month Alarm      | :   | 0           |
| ** PM Timers         | * * |                | Week Alarm              |     |             |
| HDD Off After        | :   | Disabled       | *** SUN MON TUE WED THU | JF  | FRI SAT *** |
| Doze Mode            | :   | Disabled       | off off off off of      | ff  | off off     |
| Standby Mode         | :   | Disabled       | Time (hh:mm:ss) Alarm   | :   | 0: 0: 0     |
| Suspend Mode         | :   | Disabled       |                         |     |             |
| ** PM Events *       | *   |                | ESC : Quit              |     | Select Item |
| HDD Power Activity   | :   | Enabled        | F1 : Help PU/PD/+       | -/- | - : Modify  |
| COM Power Activity   | :   | Enabled        | F5 : Old Values (Shift) | F2  | 2 : Color   |
| LPT Power Activity   | :   | Enabled        | F7 : Load Setup Default | s   |             |
|                      |     |                |                         |     |             |
|                      |     |                |                         |     |             |

2. Use one of the arrow keys to move between options and modify the selected options by using PgUp/PgDn/+/- keys.

A short description of screen options follows:

| ACPI Function       | Select Enabled if your system has an ACPI function. The choice: Enabled, Disabled.                                                                                                    |
|---------------------|----------------------------------------------------------------------------------------------------|
| Power<br>Management | This option allows you to select the type<br>(or degree) of power saving for Doze,<br>Standby, and Suspend modes. See the<br>section PM Timers for a brief description<br>of each mode. This table describes each<br>power management mode: |

| Disable           | No power management. Disables all four modes                 |
|-------------------|--------------------------------------------------------------|
| Min. Power Saving | Minimum power management. Doze Mode = 1 hr.                  |
|                   | Standby Mode = 1 hr., Suspend Mode = 1 hr., and HDD          |
|                   | Power Down = $15 \text{ min.}$                               |
| Max. Power Saving | Maximum power management ONLY AVAILABLE                      |
|                   | <b>FOR SL CPU's</b> . Doze Mode = 1 min., Standby Mode = 1   |
|                   | min., Suspend Mode = 1 min., and HDD Power Down = 1          |
|                   | min.                                                         |
| User Defined      | Allows you to set each mode individually. When not           |
|                   | disabled, each of the ranges are from 1 min. to 1 hr. except |
|                   | for HDD Power Down which ranges from 1 min. to 15            |
|                   | min. and disable.                                            |

PM Control by APM

When enabled, an Advanced Power Management device will be activated to enhance the Max. Power Saving mode and stop the CPU internal clock. If Advance Power Management (APM) is installed on your system, selecting Yes gives better power savings. If the Max. Power Saving is not enabled, this will be preset to No.

Video Off Option When enabled, this feature allows the VGA adapter to operate in a power saving mode.

| Always On       | Monitor will remain on during power saving modes.                       |
|-----------------|-------------------------------------------------------------------------|
| Suspend> Off    | Monitor blanked when the systems enters the Suspend mode.               |
| Susp, Stby> Off | Monitor blanked when the system enters either Suspend or Standby modes. |
| All Modes> Off  | Monitor blanked when the system enters any power saving mode.           |

# Video Off Method This determines the manner in which the monitor is blanked.

| V/H<br>SYNC+Blank | This selection will cause the system to turn<br>off the vertical and horizontal<br>synchronization ports and write blanks to the<br>video buffer.                                          |
|-------------------|----------------------------------------------------------------------------------------------------|
| Blank Screen      | This option only writes blanks to the video buffer.                                                                                                    |
| DPMS              | Select this option if your monitor supports the<br>Display Power Management Signaling<br>(DPMS) standard of the Video Electronics<br>Standards to select video power management<br>values. |

| Switch Function         | You can choose whether or not to permit<br>your system to enter complete Suspend<br>mode. Suspend mode offers greater power<br>savings, with a correspondingly longer<br>awakening period.The choice:<br>Break/Wake, Disabled.          |
|-------------------------|----------------------------------------------------------------------------------------------------|
| Doze Speed<br>(div by)  | Sets the CPU's speed during Doze mode.<br>The speed is reduced to a fraction of<br>CPU's normal speed. The divisors range<br>from 1 to 8. The choice: 1~8.                                                                              |
| Stdby Speed<br>(div by) | Select a divisor to reduce the CPU speed<br>during Standby mode to a fraction of the<br>full CPU speed. The speed is reduced to<br>a fraction of the CPU's normal speed. The<br>divisors range from 1 to 8-0. The choice:<br>$1 \sim 8$ |

| MODEM Use<br>IRQ     | Name the interrupt request (IRQ) line<br>assigned to the modem (if any) on your<br>system. Activity of the selected IRQ<br>always awakens the system. The choice: 3,<br>4, 5, 7, 9, 10, 11, NA.                                                                                                    |
|----------------------|----------------------------------------------------------------------------------------------------|
| Hot Key<br>Power Off | Select Enabled if your system has a hot<br>key for soft power off. The choice:<br>Enabled, Disabled.                                                                                                    |
| PM Timers            | The following four modes are Green<br>PC power saving functions which are<br>only user configurable when User<br>Defined Power Management has been<br>selected. See above for available<br>selections.                                                                                                    |
| HDD Off After        | By default, this item is Disabled, meaning<br>that no matter the mode the rest of the<br>system, the hard drive will remain ready.<br>Otherwise, you have a range of choices<br>from 1 to 15 minutes or Suspend. This<br>means that you can elect to have your hard<br>disk drive be turned off after a selected<br>number of minutes or when the rest of the<br>system goes into a Suspend mode. |
| Doze Mode            | When enabled and after the set time of<br>system inactivity, the CPU clock will run<br>at slower speed while all other devices still<br>operate at full speed.                                                                                                    |
| Standby Mode         | When enabled and after the set time of<br>system inactivity, the fixed disk drive and<br>the video would be shut off while all other<br>devices still operate at full speed.                                                                                                    |

| Suspend Mode | When enabled and after the set time of<br>system inactivity, all devices except the<br>CPU will be shut off |
|--------------|----------------------------------------------------------------------------------------------------|
|              | CFU will be shut off.                                                                                       |

#### PM Events

You may disable activity monitoring of some common I/O events and interrupt requests so they do not wake up the system. The default wake-up event is keyboard activity.

When On (or named, in the case of LPT & COM), any activity from one of the listed system peripheral devices or IRQs wakes up the system.

| HDD Ports<br>Activity | When set to On (default), any event<br>occurring at a HDD (serial) port will<br>awaken a system which has been powered<br>down. |
|-----------------------|----------------------------------------------------------------------------------------------------|
| COM Ports<br>Activity | When set to On (default), any event occurring at a hard or floppy drive port will awaken a system which has been powered down.  |
| LPT Ports<br>Activity | When set to On (default), any event occurring at a LPT (printer) port will awaken a system which has been powered down.         |
| VGA Activity          | When set to On (default), any event occurring at VGA will awaken a system which has been powered down.                          |

The following is a list of IRQ's, Interrupt **ReQ**uests, which can be exempted much as the COM ports and LPT ports above can. When an I/O device wants to gain the attention of the operating system, it signals this by causing an IRQ to occur. When the operating system is ready to respond to the request, it interrupts itself and performs the service.

As above, the choices are On and Off.

When set On, activity will neither prevent the system from going into a power management mode nor awaken it.

| IRQ [ 3-7, 9-15],<br>NMI<br>IRQ 8 Break<br>Suspend : | You can Enable or Disable monitoring of IRQ8 (the Real Time Clock) so it does not awaken the system from Suspend mode.                                                             |
|------------------------------------------------------|----------------------------------------------------------------------------------------------------|
| Power Button<br>Over Ride                            | You could press the power button for more<br>than 4 seconds forces the system to enter<br>the Soft-Off state when the system has<br>"hung.". The choice: Soft-Off, Delay 4<br>Sec. |
| Ring Power Up<br>Control<br>(and Wake On Lan<br>WOL) | When you select Enabled, a signal from ring returns the system to Full On state. The choice: Enabled, Disabled.                                                                    |
| GPIO5 Power<br>Up Control                            | When you select Enabled, a signal from<br>General Purpose Input 05 returns the<br>system to Full On state. The choice:<br>Enabled, Disabled.                                       |
| KB Power ON<br>Password                              | When you set a password for keyboard,<br>The password you set the keyboard that<br>returns the system to Full On state.                                                            |

| Power Up by | When you select Enabled, the following    |
|-------------|-------------------------------------------|
| Alarm       | fields appear. They let you set the alarm |
|             | that returns the system to Full On state. |
|             | The choice: Enabled, Disabled.            |

3. Press <ESC> and follow the screen instructions to save or disregard your settings.

#### **PnP/PCI Configuration Setup**

PnP/PCI Configuration Setup configures the PCI bus slots.

Run the Chipset Features Setup as follows:

1. Choose "PnP/PCI CONFIGURATION SETUP" from the Main Menu and a screen with a list of options will appear.

| PNP/PCI CO                                                                                                    | NFIGURATION                                                                                                    |
|----------------------------------------------------------------------------------------------------|----------------------------------------------------------------------------------------------------|
| AWARD SOF                                                                                                    | WARE, INC.                                                                                                    |
| Resources Controlled By : AUTO<br>Reset Configuration Data: Disabled                                                                                                    | Assign IRQ For USB : Enabled                                                                                                    |
| IRQ-3 assigned to : PCI/ISA PnP<br>IRQ-4 assigned to : PCI/ISA PnP<br>IRQ-5 assigned to : PCI/ISA PnP<br>IRQ-9 assigned to : PCI/ISA PnP<br>IRQ-10 assigned to : PCI/ISA PnP<br>IRQ-11 assigned to : PCI/ISA PnP<br>IRQ-12 assigned to : PCI/ISA PnP<br>IRQ-14 assigned to : PCI/ISA PnP<br>IRQ-15 assigned to : PCI/ISA PnP<br>IRQ-15 assigned to : PCI/ISA PnP |                                                                                                    |
| DMA-1 assigned to : PCI/ISA PnP                                                                                                    | ESC : Quit $i \hat{\mathbf{p}} \hat{\mathbf{p}} \hat{\mathbf{p}} \hat{\mathbf{p}} \hat{\mathbf{p}} \hat{\mathbf{p}} \hat{\mathbf{p}}$ |
| DMA-3 assigned to : PCI/ISA PnP                                                                                                    | F1 : Help $\mathrm{PU}/\mathrm{PD}/+/-$ : Modify                                                                                      |
| DMA-5 assigned to : PCI/ISA PnP                                                                                                    | F5 : Old Values (Shiff)F2 : Color                                                                                                    |
| DMA-6 assigned to : PCI/ISA PnP                                                                                                    | F6 : Load BIOS Defaults                                                                                                    |
| DMA-7 assigned to : PCI/ISA PnP                                                                                                    | F7 : Load Setup Defaults                                                                                                    |

ROM PCT/ISA BIOS

2. Use one of the arrow keys to move between options and modify the selected options by using PgUp/PgDn/+/keys.

A short description of screen options follows:

#### <sup>I</sup>Resource controlled by

The Award Plug and Play BIOS has the capacity to automatically configure all of the boot and Plug and Play compatible devices. However, this capability means absolutely nothing unless you are using a Plug and Play operating system such as Win95/98. The choice: Auto, Manual.

#### **Reset Configuration Data**

Normally. vou leave this field Select Enabled to reset Disabled. Extended System Configuration Data (ESCD) when you exit Setup if you have installed a new add-on and system reconfiguration the has caused such a serious conflict that the operating system can not boot. The choice: Enabled. Disabled.

#### IRQ -# assigned to

When resources are controlled manually. assign each system interrupt as one of the following types, depending on the type of device using the interrupt: Legacy ISA Devices compliant with the original PC AT bus specification, requiring a specific interrupt ( such as IRQ4 for serial port 1). PCI/ISA PnP Devices compliant with the Plug and Play standard, whether designed for PCI or ISA bus architecture. The choice: Legacy ISA, PCI/ISA PnP.

#### DMA-# assigned to

When resources are controlled manually, assign each system DMA channel as one of the following types, depending on the type of device using the interrupt:

Legacy ISA Devices compliant with the original PC AT bus specification, requiring a specific interrupt (such as IRQ4 for serial port 1). PCI/ISA PnP Devices compliant with the Plug and Play standard, whether designed for PCI or ISA bus architecture.

#### Assign IRQ for USB

Choose Enabled (default) or Disabled. Enabled: Add one IRQ to USB controller. Disabled: Remove IRQ from USB controller. The system will have extra IRQ for other devices but the USB controller will still not be disabled (only IRQ was removed.)

3. Press <ESC> and follow the screen instructions to save or disregard your settings.

#### Load Setup Defaults

Load Setup Defaults option loads the default system values to the system configuration fields. If the CMOS is corrupted the defaults are loaded automatically. Choose this option and the following message will appear:

"Load Setup Defaults (Y/N)? N"

To use the Setup defaults, change the prompt to "Y" and press <Enter>.

3. Press <ESC> and follow the screen instructions to save or

disregard your settings.

#### **Integrated Peripherals**

Integrated Peripherals option changes the values of the chipset registers. These registers control system options in the computer.

1. Choose "INTEGRATED PERIPHERALS" from the Main Menu and a screen with a list of options will appear.

| ТЪ                                                                                                    | ROM PCI/                                                                                                    | ISA BIOS<br>DEPIDHERALS                                                                                                    |
|----------------------------------------------------------------------------------------------------|----------------------------------------------------------------------------------------------------|----------------------------------------------------------------------------------------------------|
|                                                                                                    | AWARD SOFT                                                                                                    | WARE, INC.                                                                                                    |
| Internal PCI/IDE<br>IDE Primary Master PIO<br>IDE Primary Slave PIO<br>IDE Secondary Master PIO<br>IDE Secondary Slave PIO<br>Primary Master UltraDMA<br>Primary Slave UltraDMA<br>Secondary Master UltraDMA<br>IDE Burst Mode<br>IDE HDD Block Mode | : Both<br>: Auto<br>: Auto<br>: Auto<br>: Auto<br>: Auto<br>: Auto<br>: Auto<br>: Auto<br>: Enabled<br>: Enabled | ECP Mode Use DMA : 3<br>USB Controller : Enabled<br>USB Keyboard First : Disabled<br>Init Display First : PCI Slot<br>VGA SHARED Memory Size : 8MB<br>Current CPU Temperature: 32 C/89 F<br>Current CPUFANI Speed : 0 RPM<br>Current CPUFANI Speed : 5720 RPM<br>IN0(V):5.12V IN1(V): 3.30V<br>IN2(V):2.56V IN3(V): 2.05V |
| Onboard FDC Controller<br>Onboard Serial Port 1<br>Onboard Serial Port 2                                                                                                    | : Enabled<br>: 3F8/IRQ4<br>: 2F8/IRO3                                                                            |                                                                                                    |
| IR Address Select<br>IR Mode<br>IR IRQ Select<br>Onboard Parallel Port 1<br>Parallel Port Mode                                                                                                    | <ul> <li>2F6/IRQ3</li> <li>3E8H</li> <li>ASKIR</li> <li>IRQ10</li> <li>378/IRQ7</li> <li>ECP+EPP</li> </ul>      | ESC : Quit i $\hat{\rho}  \tilde{\rho}  \tilde{\tau}  \ddot{\sigma}$ Select Item<br>F1 : Help PU/PD/+/- : Modify<br>F5 : Old Values (Shift)F2: Color<br>F7 : Load Setup Defaults                                                                                                    |

2. Use one of the arrow keys to move between options and modify the selected options by using PgUp/PgDn/+/; V keys.

A short description of screen options is as follows:

#### Internal PCI / IDE

This chipset contains an internal PCI IDE interface with support for two IDE channels. The choice: Primary, Secondary, Both.

#### **IDE Primary Master/Slave PIO**

The four IDE PIO (Programmed Input / Output) fields let you set a PIO mode (0-4) for each of the four IDE devices that the onboard IDE interface supports Modes 0 through 4 provide successively increased performance. In Auto mode, the system automatically determines the best mode for each device. The choice: Auto, Mode 0, Mode 1, Mode 2, Mode 3, and Mode 4.

#### Primary Master/Slave UltraDMA

UDMA (Ultra DMA) is a DMA data transfer protocol that utilizes ATA commands and the ATA bus to allow DMA commands to transfer data at a maximum burst rate of 33 MB/s. When you select *Auto* in the four IDE UDMA fields (for each of up to four IDE devices that the internal PCI IDE interface supports), the system automatically determines the optimal data transfer rate for each IDE device. The choice: Auto, Disabled.

#### **IDE Burst Mode**

Selecting Enabled reduces latency between each drive read/write cycle, but may cause instability in IDE subsystems that cannot support such fast performance. If you are getting disk drive errors, try setting this value to Disabled. This field does not appear when the Internal PCI/IDE field, above, is Disabled. The choice: Enabled, Disabled.

#### **IDE HDD Block Mode**

The chipset contains a PCI IDE interface with support for two IDE channels. Select Enabled to activate the primary and/or secondary IDE interface. Select Disabled to deactivate this interface, if you install a primary and/or secondary add-in IDE interface IDE interface.

| Enabled  | Secondary HDD controller used      |
|----------|------------------------------------|
| Disabled | Secondary HDD controller not used. |

#### **Onboard FDD Controller**

This should be enabled if your system has a floppy disk drive (FDD) installed on the system board and you wish to use it. Even when so equipped, if you add a higher performance controller, you will need to disable this feature. The choice: Enabled, Disabled.

#### **Onboard Serial Port 1/Port 2**

This item allows you to determine access onboard serial port 1/port 2 controller with which I/O address. The choice: 3F8/IRQ4, 2E8/IRQ3, 3E8/IRQ4, 2F8/IRQ3, Disabled, Auto.

#### **IR Address Select**

Select IR Address. Choices are: Disabled, 2F8H, 3E8H, 2E8H.

| IR Mode                    | Select IR Mode. Choices are: HP SIR, ASKIR.                                                                                                    |
|----------------------------|----------------------------------------------------------------------------------------------------|
| IR IRQ Select              | Select IRQ for IR. Choices are: IRQ3, IRQ4, IRQ10, IRQ11.                                                                                                    |
| Onboard<br>Parallel Port 1 | This item allows you to determine access<br>onboard parallel port controller with<br>which I/O address. The choice:<br>3BC/IRQ7, 378/IRQ7, 278/IRQ5,<br>Disabled.                                                                                       |
| Parallel Port<br>Mode      | Select an operating mode for the onboard<br>parallel (printer) port. Select Normal,<br>Compatible, or SPP unless you are<br>certain your hardware and software both<br>support one of the other available modes.<br>The choice: SPP, EPP, ECP, ECP+EPP. |
| ECP Mode<br>Use DMA        | Select a DMA channel for the parallel port for use during ECP mode. The choice: 3, 1.                                                                                                    |
| USB<br>Controller          | Select Enabled if your system contains a<br>Universal Serial Bus (USB) controller<br>and you have USB peripherals. The<br>choice: Enabled, Disabled.                                                                                                    |
| Init Display<br>First      | This item allows you to decide to active<br>which bus first (PCI Slot or AGP first).<br>The choice: PCI Slot, AGP.                                                                                                    |

| VGA Shared<br>Memory Size     | Specify the size of system memory to<br>allocate for video memory, from None to<br>8 MB. The choice: None, 2MB, 4MB,<br>8MB.             |
|-------------------------------|----------------------------------------------------------------------------------------------------|
| Current<br>CPUFAN1/2<br>Speed | These fields display the <i>current</i> speed of up to two CPU fans, if your computer contains a monitoring system.                      |
| INO~IN3                       | These fields display the <i>current</i> voltage of<br>up to seven voltage input lines, if your<br>computer contains a monitoring system. |

3. Press <ESC> and follow the screen instructions to save or disregard your settings.

#### Supervisor/User Password

These two options allow you to set your system passwords. Normally, the supervisor has a higher ability to change the CMOS setup option than the user. The way to set up the passwords for both Supervisor and User are as follows:

1. Choose "Change Password" in the Main Menu and press <Enter>. The following message appears:

"Enter Password:"

- 2. The first time you run this option, enter your password up to 8 characters and press <Enter>. The screen does not display the entered characters.
- 3. After you enter the password, the following message appears prompting you to confirm the password:

"Confirm Password:"

- 4. Enter the same password "exactly" as you just typed again to confirm the password and press <Enter>.
- 5. Move the cursor to Save & Exit Setup to save the password.
- 6. If you need to delete the password you entered before, choose the Supervisor Password and press <Enter>. It will delete the password that you had before.
- 7. Move the cursor to Save & Exit Setup to save the option you did, otherwise the old password will still be there the next time you turn your machine on.
- 8. Press <ESC> to exit to the Main Menu.
- Note: If you forget or lose the password, the only way to access the system is to clear the CMOS RAM by setting JP1. All setup information will be lost and you need to run the BIOS setup program again.

# **IDE HDD Auto Detection**

IDE HDD Auto Detection detects the parameters of an IDE hard disk drive and automatically enters them to the Standard CMOS Setup screen.

The screen will ask you to select a specific hard disk for Primary Master after you select this option. If you accept a hard disk detected by the BIOS, you can enter "Y" to confirm and then press <Enter> to check next hard disk. This function allows you to check four hard disks and you may press the <ESC> after the <Enter> to skip this function and go back to the Main Menu.

#### Save & Exit Setup

Save & Exit Setup allows you to save all modifications you have specified into the CMOS memory. Highlight this option on the Main Menu and the following message appears:

SAVE to CMOS and EXIT (Y/N)? Y

Press <Enter> key to save the configuration changes.

#### Exit Without Saving

Exit Without Saving allows you to exit the Setup utility without saving the modifications that you have specified. Highlight this option on the Main Menu and the following message appears: Quit Without Saving (Y/N)? N

You may change the prompt to "Y" and press the <Enter> key to leave this option.